## НОРМАТИВНЫЙ ЛОКАЛЬНЫЙ АКТ **УТВЕРЖДЕН** РАССМОТРЕН И ОБСУЖДЕН на заседании научно-методического совета педагогическим советом пропротокол № 1 от « 27» авинета 2015 г. Протокол № DELIGHNE SEPERHAM O byome Директор МОУ «Средняя Протокол № 1 от « «Д» авнуста 2015 г. общеобразовательная школа № 6 Председатель ПК Муло Е.А. Щербатых с уплубленным изучением отдельных ВВЕДЕН В ДЕЙСТВИЕ приказом по МОУ прелметовяньт. Палым, от «<u>28</u>» <u>августе</u> 2015 г. № <u>147</u> ИНСТРУКЦИЯ

В.А. Ткач

2015 г.

## для учащихся и их родителей (законных представителей) по работе с электронным дневником учащегося АИОС «Сетевой город. Образование»

Электронный дневник учащегося в АИОС «Сетевой город. Образование» создает единое информационное пространство, объединяющее школу и семьи учащихся. С его помощью родители получают возможность своевременно видеть выставляемые ребенку оценки, заданное домашнее задание, контролировать посещаемость, общаться с преподавателями и представителями администрации школы в режиме offline, получать сообщения о жизни школы и класса. Процесс обучения становится абсолютно прозрачным и понятным, что значительно влияет на повышение качества образования.

В АОИС «СГО» учащимися и их родителям (законным представителям) доступно 2. текущее расписание уроков и мероприятий; электронный дневник учащегося, куда автоматически попадают отметки, выставленные учителями в электронный классный журнал; отчёты о своей успеваемости и сравнительные отчёты по своему классу.

3. Роль родителя в АИОС «СГО» имеет пользователь, связанный с учащимися в его личной карте (родитель, родственник, опекун). Родитель (законный представитель) может оперативно получать информацию об успеваемости и посещаемости своего ребёнка, общаться с учителями и руководством школы в АИОС «СГО».

Электронный дневник учащегося содержит отметки этого ученика и задания, которые 4 ему назначены преподавателем, а именно:

все домашние задания;

задания с обязательной отметкой или уже выставленной отметкой, независимо от даты выполнения;

задания с необязательной отметкой, только в случае, если дата выполнения ещё не истекла.

5. В электронном дневнике отражается всё, что попадает в электронный классный журнал. Если в ЭЖ учитель пометил, что отметка за задание обязательна (т.е. поставил в журнале точку), и срок выполнения задания истёк, то соответствующее задание в электронном дневнике автоматически помечается красным цветом.

6. Удобное листание по неделям позволяет обучающемуся просмотреть задания за любой период времени. Выбрав ссылку на теме задания, ученик может прочитать дополнительные примечания, введённые преподавателем, или загрузить присоединённый к заданию файл.

7. Если задание назначено по электронному учебному курсу, то ученик может войти в соответствующий учебный курс, прочитать текст учебного материала и ответить на контрольные вопросы, после чего автоматически будет определено количество правильных ответов и будет выставлена отметка в классный журнал и дневник.

8. Родитель в АИОС «СГО» может просматривать дневник своего ребёнка, но не может выполнять задания.

9. В разделе «Отчёты» учащиеся и родители (законные представители) могут просматривать отчёты о своей текущей успеваемости и посещаемости, итоговой успеваемости и сравнивать их с усреднёнными показателями успеваемости всего класса. Отчёты о персональной успеваемости других учеников для учащегося и родителя недоступны.

## Вход в систему

11. АИОС «СГО» доступна с любого компьютера, подключенного к локальной сети школы или к сети Интернет.

12. В адресной строке интернет-браузера наберите: <u>https://sgo.rtsoko.ru</u> Нажмите на вкладку «войти в Образовательное учреждение». В выпадающих меню выберите тип ОУ: Общеобразовательное, затем Общеобразовательное учреждение: МОУ СОШ №6 г. Надыма.

13. В поля «Пользователь» и «Пароль» введите: Имя пользователя (логин) и пароль, которые вам выдал классный руководитель (соблюдая интервалы с пробелом или без пробела).

14. Также Вы можете войти в систему с сайта школы <u>http://sosh6ndm.my1.ru</u> баннер «Сетевой город. Образование» или раздел Электронный журнал.

15. Желательно сменить пароль после первого входа в систему. Пароль должен быть составлен так, чтобы его было непросто подобрать (не стоит использовать в качестве пароля свою фамилию или дату рождения).

16. Соблюдайте конфиденциальность пароля, т.е. организуйте свою работу в системе таким образом, чтобы другие люди не смогли узнать Ваш пароль.

17. Не забывайте свои имя пользователя (логин) и пароль! Если Вы забыли свой пароль, то он не может быть восстановлен, а новый пароль может задать только классный руководитель или Администратор сайта.

18. Не сообщайте пароль родителя детям. У них тоже есть возможность работать в системе по своим логином и паролем.

19. Смена пароля происходит в разделе «Персональные настройки» (кнопка «Сменить пароль» в нижней части страницы).

## Работа в системе «Сетевой город. Образование»

20. При первом входе в систему, пожалуйста, сразу сообщите, что Вам это удалось. Для этого нажмите кнопку «Почта» в левом верхнем углу экрана — откроется отдельное окошко «Просмотр почтовых сообщений», затем нажмите на кнопку «Создать сообщение». Справа от поля «Кому» нажмите кнопку «Адресная книга». В поле «группа» выберите «Учителя».

В алфавитном списке выберите фамилию своего классного руководителя. Нажмите кнопку «Выбрать». Напишите короткое сообщение, например, «К системе подключился» и нажмите кнопку «Отправить».

21. Теперь обследуйте, пожалуйста, все разделы сайта. Пользуйтесь встроенной помощью на каждой странице, в каждом окне — справка (знак вопроса) в левом верхнем углу сайта. Вы должны обнаружить:

- доску общих объявлений;
- расписание занятий и мероприятий на день, неделю, месяц;
- отчеты об успеваемости по различным предметам и сводный отчет;
- дневник заданий Вашего ребёнка, в том числе просроченных;
- коллекцию ссылок в Интернет по образовательной тематике;
- раздел «Персональные настройки»

22. Просим Вас ежедневно просматривать «СГО», просматривать дневник заданий ребёнка, свою почту, читать школьные объявления и, по необходимости, обмениваться сообщениями с классным руководителем, с педагогами и администрацией школы.

23. При просмотре отчётов выберите интересующий Вас отчёт и нажмите на кнопку в виде листа тетради «Для печати».

24. О технических проблемах работы с системой, предложениях по её усовершенствованию сообщайте в форуме – Тема: «Сетевой город. Образование».

25. Вы можете задать любой вопрос об образовательной деятельности в форуме. Предупреждаем, что Ваш вопрос будут видеть все пользователи системы. Для личных вопросов рекомендуем воспользоваться внутренней почтой данной системы "СГО" и отправить письмо конкретному сотруднику школы.